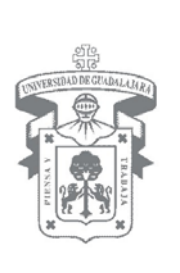

# MANUAL DE USUARIO DEL MÓDULO DE SERVICIO SOCIAL PARA EL ALUMNO

Guadalajara, Jalisco; a 09 de Noviembre de 2011

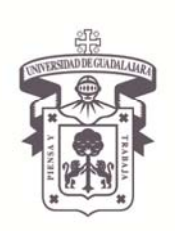

VICERRECTORÍA EJECUTIVA / COORDINACIÓN GENERAL DE TECNOLOGÍAS DE INFORMACIÓN

#### Manual de Usuario del Módulo de Servicio Social para el Alumno

#### INDICE

| I.   |                          | Pág.<br>2 |
|------|--------------------------|-----------|
| II.  | OBJETIVO                 | 2         |
| III. | REQUERIMIENTOS           | 2         |
| IV.  | FUNCIONAMIENTO           | 3         |
|      | ACCESO AL SISTEMA.       | 3         |
|      | GENERAL                  | 5<br>5    |
|      | ASPIRANTERegistro        | 9<br>9    |
|      | Orden de pago            | 14        |
|      | Oferta disponibles       | 17        |
|      | REFERENCIAS DOCUMENTALES | 22        |

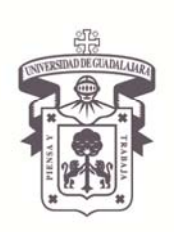

VICERRECTORÍA EJECUTIVA / COORDINACIÓN GENERAL DE TECNOLOGÍAS DE INFORMACIÓN

#### Manual de Usuario del Módulo de Servicio Social para el Alumno

#### I. INTRODUCCIÓN

El Manual de Usuario de Servicio Social para el Alumno, representa una guía para los alumnos y aspirantes próximos a realizar sus trámites de Servicio Social.

El presente Manual Técnico, muestra la funcionalidad y los requerimientos para poder actualizar su información como alumno, así como registrarse como aspirante y seleccionar una oferta disponible para realizar su servicio social.

#### II. OBJETIVO

El propósito del Manual de Usuario de Servicio Social por Alumno, es establecer y dar a conocer la metodología y proceso que se deberá de seguir e información a proporcionar por parte de los alumnos para poder registrarse como aspirante y tramitar su servicio social en algún programa ofertado por la Universidad.

#### III. REQUERIMIENTOS

Para poder registrarse como aspirante y tramitar su servicio social en el Módulo de Servicio Social por Alumno; se deberá de cumplir con los siguientes requisitos:

- Navegador FireFox
  - Instalar plug-in de Adobe Flash Player
  - Desbloqueo de las ventanas emergentes.
- Acrobat Reader
- Ser un usuario válido, fungiendo el Rol de Alumno con código válido proporcionado por la Universidad de Guadalajara.
- Contar con el mínimo de créditos y el estatus adecuado para realizar el servicio social.

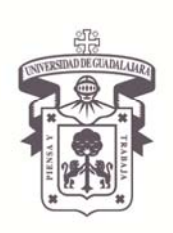

VICERRECTORÍA EJECUTIVA / COORDINACIÓN GENERAL DE TECNOLOGÍAS DE INFORMACIÓN

Manual de Usuario del Módulo de Servicio Social para el Alumno

#### **IV. FUNCIONAMIENTO**

#### ACCESO AL SISTEMA

Ingrese a Internet Explorer, presionando su botón Mozilla Firefox y escriba la dirección http://148.202.105.72/ServicioSocial-war/ Presione Enter y el sistema desplegará la siguiente pantalla.

| Thursday, 03 de November del 2011   Inicio   Mapa de sitio   Contacto   Iniciar sesión   UNIVERSIDAD DE GUADALAJARA                                                                                                    |
|----------------------------------------------------------------------------------------------------|
| Sistema de Administración de Servicio Social                                                                                                    |
| Bienvenido                                                                                                    |
| La Unidad de Servicio Social de la Universidad de Guadalajara da la bienvenida a este espacio para la<br>administración de los procesos de Servicio Social en la Red Universitaria en sus cinco diferentes fases:<br>Convenios específicos en materia de servicio social, Registro de Programas, Registro de prestadores,<br>Seguimiento y Acreditación.                                                                                                    |
| El Servicio Social debe ser una actividad comprometida con la problemática social, que contribuya a la formación<br>de los futuros profesionistas, apoye el desarrollo estatal, regional y nacional, y propicie mayores oportunidades<br>para el desarrollo de los estudiantes y la comunidad en general.                                                                                                    |
| El servicio social se define como <b>actividad formativa y de aplicación de conocimientos</b> que de manera<br>temporal y <b>obligatoria</b> realizan los alumnos o pasantes de la Universidad y de las instituciones que imparten<br>programas educativos con reconocimiento de validez oficial de estudios, <b>en beneficio de los diferentes</b><br>sectores de la sociedad.                                                                                                    |
| El servicio social debe de integrar las dos funciones sustantivas, vincular a la universidad con la sociedad y los<br>sectores que la integran en apoyo a la solución de las problemáticas que se presentan, y a la vez apoyar la<br>formación integral de los estudiantes. Es fundamental en la formación integral del alumno, complementa su<br>etapa formativa al desarrollar una conciencia cívica, de servicio y retribución a la sociedad, además de ser<br>también, una vía de retro-alimentación de la propia Universidad. |
| *                                                                                                    |
| UNIVERSIDAD DE GUADALAJARA<br>UNIDAD DE SERVICIO SOCIAL                                                                                                    |
| Universidad de Guadalajara © Derechos reservados ©1997 - 2010. Sitio desarrollado en la CGTI   Créditos de este sitio   Políticas de uso y privacidad                                                                                                    |

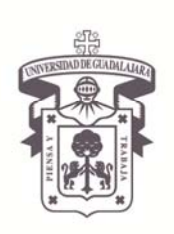

VICERRECTORÍA EJECUTIVA / COORDINACIÓN GENERAL DE TECNOLOGÍAS DE INFORMACIÓN

#### Manual de Usuario del Módulo de Servicio Social para el Alumno

2. Elija la opción de **Iniciar Sesión** e ingrese su **Código** de alumno y **Contraseña** para entrar al sistema de Administración de Servicio Social.

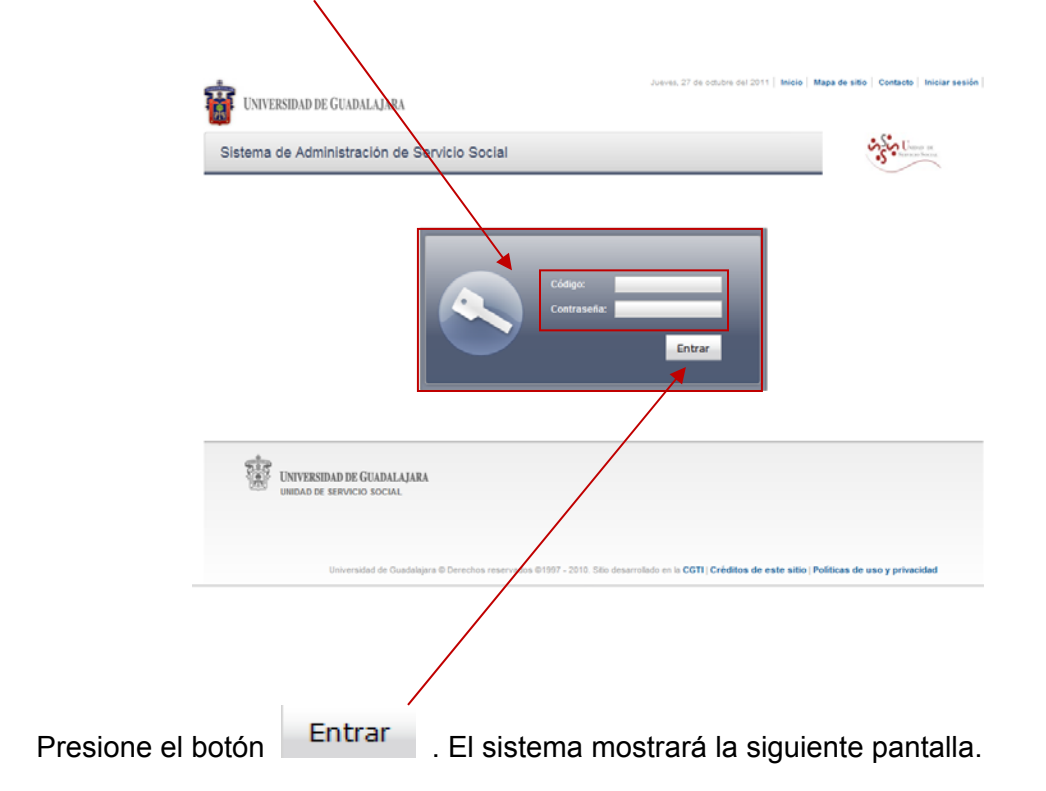

Se mostrará una pantalla con el menú correspondiente al rol de Alumno.

| tema de Administración de Servicio Social               | المرجود |
|---------------------------------------------------------|---------|
| lumno                                                   |         |
|                                                         |         |
|                                                         |         |
|                                                         |         |
| 1.0                                                     |         |
| UNIVERSIDAD DE GUADALAJARA<br>unidad de Servicos Social |         |

3.

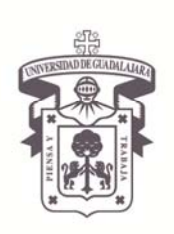

VICERRECTORÍA EJECUTIVA / COORDINACIÓN GENERAL DE TECNOLOGÍAS DE INFORMACIÓN

#### Manual de Usuario del Módulo de Servicio Social para el Alumno

#### GENERAL

#### Actualización de Datos

desprenda el botón de 🚽

Para entrar a ver los datos personales de Alumnos, debe ser un alumno adscrito a esta casa de estudios y hacerlo bajo el Rol de Alumno.

Seleccione el campo correspondiente de Alumno y presione el botón para que se despliegue la opción de General y a su vez seleccione ésta opción para que se Personale

| . Presione e | l botón nuevamente. |
|--------------|---------------------|
|              |                     |

| ema de Administración de Servicio Soci                  | al                                                   | See Union of the           |         |
|---------------------------------------------------------|------------------------------------------------------|----------------------------|---------|
| spirante > Datos<br>Personale<br>s                      | Sistema de Administración de Se                      | rvicio Social              | 23 to 1 |
| 510                                                     | Alumno                                               |                            |         |
| UNIVERSIDAD DE GUADALAJARA<br>UNIDAD DE SERVICIO SOCIAL | Actualizar información de alumno                     |                            |         |
|                                                         | Código: 303534014<br>Nombre: ERIKA BEATRIZ ESPARZA I | PALACIOS                   |         |
| Universidad de Guadalajara © Dere                       | Domicilio<br>Av. Juarez 976                          | Colonia                    |         |
|                                                         | Estado                                               | Ciudad                     |         |
|                                                         | E-mail<br>none@msn.com                               | Teléfono<br>(453) 428-9968 |         |
|                                                         | Datos Trabajo                                        |                            |         |
|                                                         | Trabaja<br>O SI © NO                                 |                            |         |
|                                                         |                                                      | Teléfono                   |         |

El sistema le mostrará en otra pantalla, un formato para actualizar su información como alumno, con los siguientes campos:

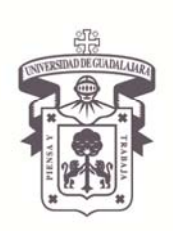

VICERRECTORÍA EJECUTIVA / COORDINACIÓN GENERAL DE TECNOLOGÍAS DE INFORMACIÓN

#### Manual de Usuario del Módulo de Servicio Social para el Alumno

2. Registre y actualice sus datos, según corresponda:

#### Datos Alumno

- \* Código y Nombre: Estos los dará por default el sistema.
- \* **Domicilio:** Indique el lugar en donde se ubica el lugar en que vive.
- \* Colonia: Registre la colonia o sector de la ciudad en que se ubica su vivienda.
- Estado: Oprima el botón Y seleccione dentro de la lista que se despliega, el Estado en el que se ubica su residencia.
- Ciudad: Presione el botón de la flecha Y seleccione dentro de la lista que se despliega, la ciudad a la que pertenece su residencia.
- \* E-mail: Indique el correo electrónico al cual se le puede contactar.
- \* Teléfono: Registre la lada y número telefónico, al que se le puede llamar y encontrar.

#### Datos Trabajo

∗ Trabaja: De un clic en el botón de activación ○ para indicar si trabaja o no.

En caso de trabajar:

- \* **Empresa:** Registre el nombre completo de la empresa en donde trabaja.
- \* **Teléfono:** Indique el número telefónico y lada de la empresa en la que trabaja

#### Nota importante:

Es importante, que actualice el estado de sus datos de trabajo, ya que si trabaja, las plazas que le sean ofertadas, serán acorde al mismo, para facilitarle la realización de su servicio social.

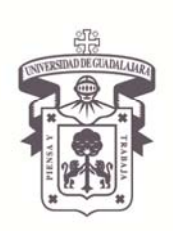

VICERRECTORÍA EJECUTIVA / COORDINACIÓN GENERAL DE TECNOLOGÍAS DE INFORMACIÓN

Manual de Usuario del Módulo de Servicio Social para el Alumno

| tualizar información de alumno                     |                            |   |  |
|----------------------------------------------------|----------------------------|---|--|
| Datos Alumno                                       |                            |   |  |
| Código: E04122941<br>Nombre: GABREL ALEJANDRO      | BRAVO BELTRAN              |   |  |
| Comicilio                                          | Coloria                    |   |  |
| Estado<br>JALISCO                                  | Ciudad<br>GUADALAJARA      | × |  |
| -mail<br>none@imsn.com                             | Teléfono<br>(333) 451-2879 |   |  |
| Datos Trabajo                                      |                            |   |  |
| Trabaja                                            |                            |   |  |
| © SIO NO                                           |                            |   |  |
| Indesa                                             | Teléfono<br>31342222       |   |  |
| atos trabajo<br>abaja<br>E SLO NO<br>mpresa<br>IPG | Teliffono<br>31342222      |   |  |

3. Una vez actualizados sus datos, guarde los cambios, presionando el botón correspondiente Guardar cambios.

En caso de no completar la información solicitada, el sistema le desplegará mensajes emergentes de los datos que le hagan falta.

| UNIVERSIDAD DE GUADALAJARA                                                 |                                     | × | Colonia no puede quedar en<br>blanco.<br>Colonia no puede quedar en<br>blanco.   |
|----------------------------------------------------------------------------|-------------------------------------|---|----------------------------------------------------------------------------------|
| sistema de Administración de                                               | Servicio Social                     | × | Teléfono no puede quedar en<br>blanco.<br>Teléfono no puede quedar en<br>blanco. |
| Datos Alumno<br>Código: E04122941<br>Nombre: GABRIEL ALEJANDRO<br>Domicião | BRAVO BELTRAN<br>Colonia            | × | Empresa no puede quedar en<br>blanco.<br>Empresa no puede quedar en<br>blanco.   |
| Av. Juarez 976<br>Estado<br>JALISCO V<br>E-mail<br>none@msn.com            | Ciudad<br>GUADALAJARA Y<br>Teléfono |   | Teléfono no puede quedar e<br>blanco.<br>Teléfono no puede quedar en<br>blanco.  |
| Datos Trabajo<br>Trabaja                                                   |                                     |   | Colonia no puede quedar en<br>blanco.                                            |
| ◎ SI <sup>©</sup> NO                                                       | Taliface                            |   | Teléfono no puede quedar e                                                       |

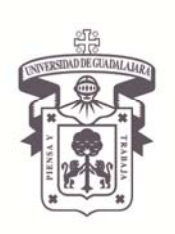

VICERRECTORÍA EJECUTIVA / COORDINACIÓN GENERAL DE TECNOLOGÍAS DE INFORMACIÓN

Manual de Usuario del Módulo de Servicio Social para el Alumno

Si se hizo de la manera adecuada. El sistema lo regresará a la pantalla de ingreso y le mostrará el mensaje emergente, de que sus datos han sido guardados exitosamente.

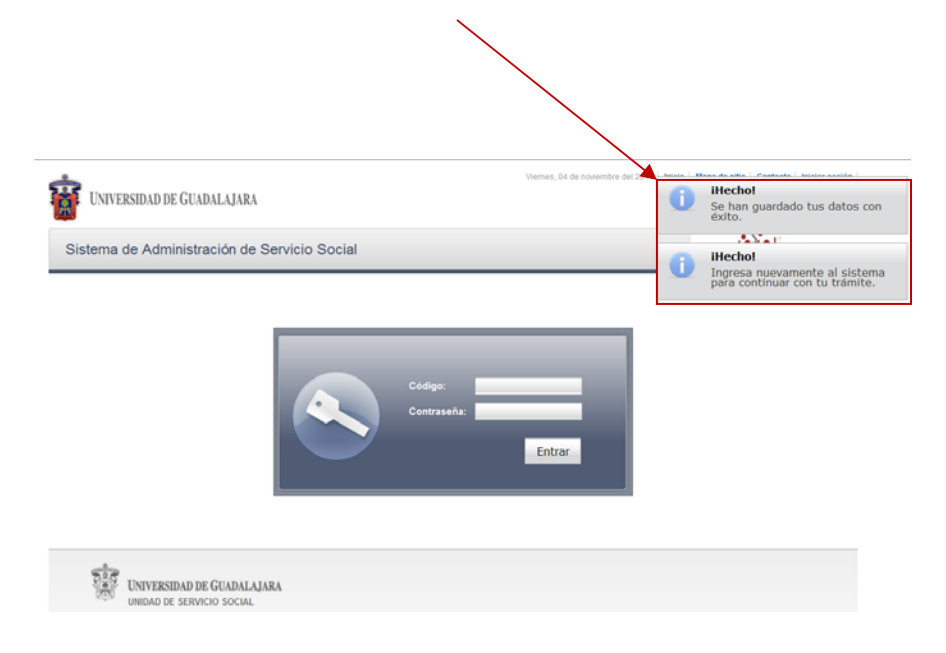

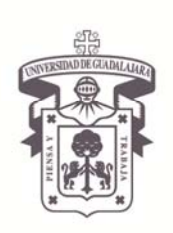

VICERRECTORÍA EJECUTIVA / COORDINACIÓN GENERAL DE TECNOLOGÍAS DE INFORMACIÓN

#### Manual de Usuario del Módulo de Servicio Social para el Alumno

#### ASPIRANTE

#### Registro

- 1. Para registrarse como alumno aspirante a realizar su servicio social, entre bajo el Rol de Alumno.
- Seleccione el campo correspondiente de Alumno y presione el botón para que se despliegue la opción de esprenda el botón de Registro. Presione el botón nuevamente.

| ema de Administración de Septicio Social                     | Visco a                                                                                                    |       |
|--------------------------------------------------------------|----------------------------------------------------------------------------------------------------|-------|
| eneral >                                                     | Sistema de Administración de Servicio Social                                                                                                    | 35. E |
| spirant  Registro Orden de                                   | Alumao                                                                                                    |       |
| pago<br>Ofertas                                              | Actualizar información de alumno                                                                                                    |       |
| UNIVERSIDAD DE GUADALAJARA<br>UNIDAD DE SERVICIO SOCIAL      | Coldor Animatica 203534014<br>Nombre: ERIKA BEATRIZ ESPARZA PALACIOS<br>Domicilio<br>Av. Juarez 976<br>Colonia<br>Av. Juarez 976<br>Centro<br>Estado<br>JALISCO<br>Estado<br>Final<br>Teléfono<br>none@msn.com<br>(453) 428-9968 |       |
| Universidad de Guadalajara © Derechos reservados @1997 - 201 | Datos Trabajo<br>Trabaja<br>O SI® NO<br>Emoresa Teléfono                                                                                                    |       |
|                                                              | Guardar cambios                                                                                                    |       |

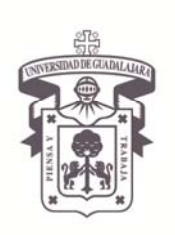

VICERRECTORÍA EJECUTIVA / COORDINACIÓN GENERAL DE TECNOLOGÍAS DE INFORMACIÓN

#### Manual de Usuario del Módulo de Servicio Social para el Alumno

El sistema presentará otra pantalla, en el que se muestra un formato para actualizar sus datos personales como alumno, en caso de que no lo haya hecho anteriormente.

3. Actualice su información, según los datos que se le solicite en cada campo.

| istema de Administración de                                                                                                  | Servicio Social                                                      | Stor Concert |
|----------------------------------------------------------------------------------------------------|----------------------------------------------------------------------|--------------|
| ctualizar información de alumno                                                                                              |                                                                      |              |
| Datos Alumno<br>Código: E04122941<br>Nombre: GABREL ALEJANDRO I<br>Domiciko<br>Av. Juarez 976<br>Estado<br>JALISCO<br>E-mail | RAVO BELTRAN<br>Colona<br>Centro<br>Celabola.LABAA<br>Celubola.LABAA |              |
| Datos Trabajo<br>Trabaja<br>© SI O NO<br>Empresa                                                                             | Tellono<br>111 42222                                                 |              |

**Nota:** Es importante, que actualice el estado de sus datos de trabajo, ya que si trabaja, las plazas que le sean ofertadas, serán acorde para facilitarle la realización de su servicio social.

| 4. | Guard | de los cambios, pr                                                                                                    | resionando el botón correspondient                                                        | e. Guardar cambios |
|----|-------|----------------------------------------------------------------------------------------------------|-------------------------------------------------------------------------------------------|--------------------|
|    |       | , , , , , , , , , , , , , , , , , , ,                                                                                                    |                                                                                           |                    |
|    |       | Sistema de Administración de                                                                                                    | Servicio Social                                                                           | See Lane a         |
|    |       | Actualizar información de alumno                                                                                                    |                                                                                           |                    |
|    |       | Datos Alumno<br>Código. E04122941<br>Nombre: GABRIEL ALEJANDRO<br>Domiciko<br>Av. Juarez 976<br>Estado<br>JALISCO<br>E-mail<br>none@msn.com | BRAVO BELTRAN<br>Colonia<br>Centro<br>Ciudad<br>GUADALAJARA<br>Teléfono<br>(333) 451-28/3 |                    |
|    |       | Datos Trabajo<br>Trabaja<br>© SIO NO<br>Empresa<br>UDG<br>Guardar cambios                                                                   | Teléfono<br>31342222                                                                      |                    |

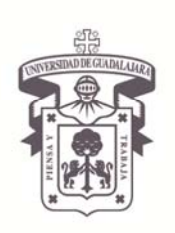

VICERRECTORÍA EJECUTIVA / COORDINACIÓN GENERAL DE TECNOLOGÍAS DE INFORMACIÓN

Manual de Usuario del Módulo de Servicio Social para el Alumno

En caso de no haber completado la información solicitada, el sistema le desplegará mensajes emergentes de los datos que le hagan falta.

| UNIVERSIDAD DE GUADALAJA                                                  | RA                                |   | Colonia no puede quedar en<br>blanco.<br>Colonia no puede quedar en<br>blanco.   |
|---------------------------------------------------------------------------|-----------------------------------|---|----------------------------------------------------------------------------------|
| istema de Administración                                                  | le Servicio Social                |   |                                                                                  |
| ctualizar información de alum                                             | 10                                |   | Teléfono no puede quedar en<br>blanco.<br>Teléfono no puede quedar en<br>blanco. |
| Datos Alumno<br>Código: E04122941<br>Nombre: GABRIEL ALEJANDI<br>Domicião | O BRAVO BELTRAN<br>Colonia        | 8 | Empresa no puede quedar en<br>blanco.<br>Empresa no puede quedar en<br>blanco.   |
| Av. Juarez 976<br>Estado<br>JALISCO<br>E-mail<br>none@msn.com             | Ciudad<br>GUADALAJARA<br>Teléfono | 8 | Teléfono no puede quedar en<br>blanco.<br>Teléfono no puede quedar en<br>blanco. |
| Datos Trabajo<br>Trabaja                                                  |                                   |   | Colonia no puede quedar en<br>blanco.                                            |
| SI ○ NO     Empresa                                                       | Teléfono                          |   | Teléfono no puede quedar en<br>blanco.                                           |

Si se hizo de la forma adecuada, el sistema le notificará a través de un mensaje emergente, que los datos han sido guardados y le invitará a ingresar nuevamente al sistema para continuar con los trámites.

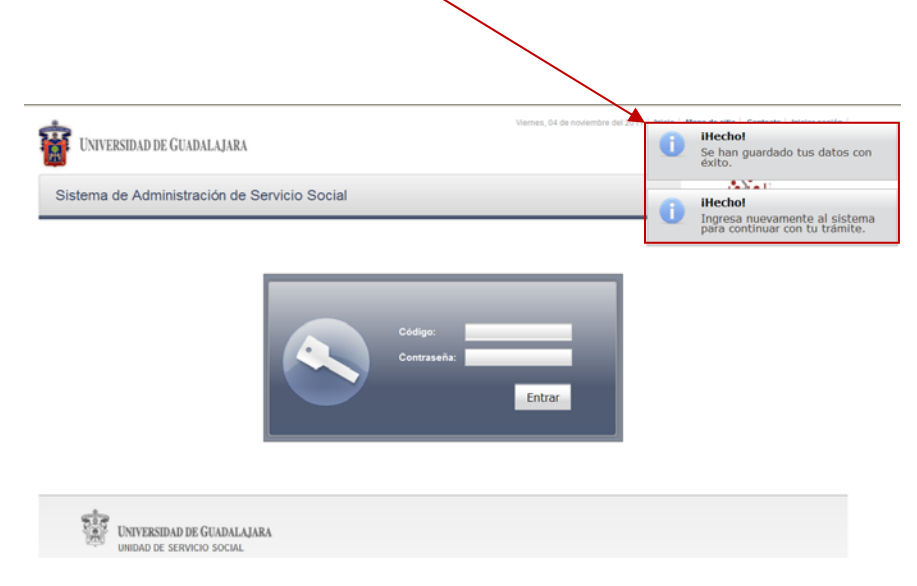

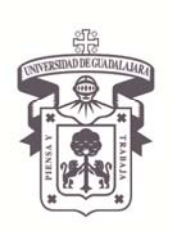

VICERRECTORÍA EJECUTIVA / COORDINACIÓN GENERAL DE TECNOLOGÍAS DE INFORMACIÓN

Manual de Usuario del Módulo de Servicio Social para el Alumno

5. Ingrese al sistema nuevamente, tal y como se le explicó anteriormente y vaya a la sección de aspirante registro. El sistema le mostrará esta otra pantalla para que se registre, en caso de ya cumplir con el requisito necesario para realizar el servicio social. En el caso que el aspirante cuente con más de una carrera registrada es necesario lo indique para que el sistema muestre la información correspondiente a la carrera elegida.

| urrera: ADM 💌                     | Arante a prestador de servicio       | suuai                 |  |
|-----------------------------------|--------------------------------------|-----------------------|--|
| Ciclo de registro al sen<br>2011B | vicio:                               |                       |  |
| Centro:<br>CUCEA                  | Carrera:<br>LICENCIATURA EN ADMINIST | RACION                |  |
| Créditos requeridos<br>449        |                                      |                       |  |
| Código:<br>303527123              | Alumno:<br>ABIGAIL GARCIA JIMENEZ    |                       |  |
| Ciclo de admisión:<br>2007A       | Último ciclo cursado:<br>2010B       | Estatus:<br>EGRESADO  |  |
| Promedio:<br>90.38                | Creditos:<br>457                     | Porcentaje:<br>101.78 |  |
| 'a cumples con el req             | uisito necesario para realizar tu se | vicio social.         |  |
| egistrar                          | - 1120071                            |                       |  |

6. Oprima el botón de Registrar para quedar registrada en sistema de servicio social.

**Nota<sup>1</sup>:** En caso de ya haber estado registrado en la carrera, el botón de "**Registrar**" aparecerá como deshabilitado.

**Nota** <sup>2</sup>: Siempre que se tenga un Estatus que no permita el Servicio Social y no se hayan cumplido aún los créditos, los botones de **"Registrar"** y **"Eliminar Registro"**, aparecerán deshabilitados.

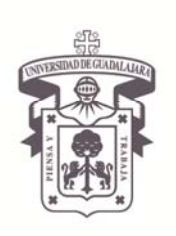

VICERRECTORÍA EJECUTIVA / COORDINACIÓN GENERAL DE TECNOLOGÍAS DE INFORMACIÓN

#### Manual de Usuario del Módulo de Servicio Social para el Alumno

El sistema, lo regresará al menú principal de alumno, desplegando un mensaje emergente de que su registro se ha guardado exitosamente

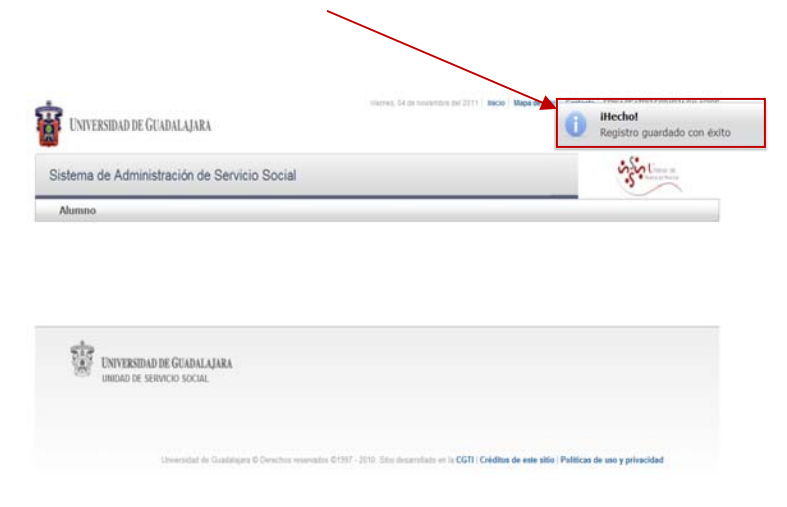

**Nota<sup>1</sup>:** Para realizar el servicio social, el alumno deberá de cubrir el mínimo de créditos requeridos o tener el Estatus de Egresado. En caso contrario únicamente se cambiará el estatus de alumno a Registrado.

**Nota** <sup>2</sup>: Se podrá eliminar el registro, siempre y cuando el alumno NO haya cambiado de estatus de Registrado a Aspirante por la Coordinación de Servicio Social.

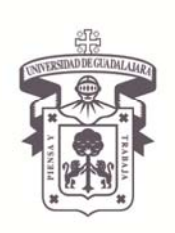

VICERRECTORÍA EJECUTIVA / COORDINACIÓN GENERAL DE TECNOLOGÍAS DE INFORMACIÓN

Manual de Usuario del Módulo de Servicio Social para el Alumno

#### Orden de Pago

Alumno y 1. Entre nuevamente al sistema, seleccione el campo correspondiente de Aspirant y a su vez seleccione presione el botón para que se despliegue la opción de Orden de ésta opción para que se desprenda el botón de pago . Presione el botón nuevamente. UNIVERSIDAD DE GUADALAJARA infort Sistema de Administración de Servicio Social General \* ERIKA BEATRIZ ESPARZ Aspirant + Registro UNIVERSIDAD DE GUADALAJARA Certar sesión Orden de inin Sistema de Administración de Servicio Social disponible 8 UNIVERSIDAD DE GUADALAJARA Alumne AD DE SERVICIO SOCIAL Descargar ficha de pago Centro Carrera Ciclo Orden de Pago CUCEA ADM 2011B 雷 UNIVERSIDAD DE GUADALAJARA IN DE CEDURCIO COCI is un la CGTI | Créditos de este sitio | Politicas de uso y pr

El sistema le mostrará la pantalla para que descargue su ficha de pago; indicándole por default el Centro, carrera y ciclo en el que está registrado para hacer su servicio social.

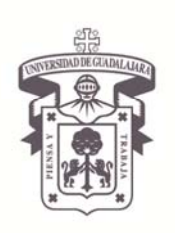

VICERRECTORÍA EJECUTIVA / COORDINACIÓN GENERAL DE TECNOLOGÍAS DE INFORMACIÓN

Manual de Usuario del Módulo de Servicio Social para el Alumno

En caso de que no se encuentre registrado, mantenga un Estatus que no le permita el Servicio Social o no haya cumplido aún los créditos suficientes para hacerlo. El sistema le indicará que no existen órdenes de pago por mostrar

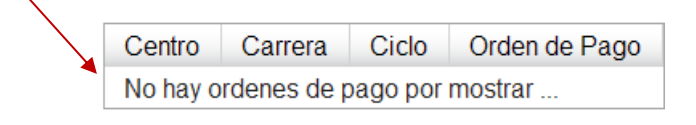

2. De un clic en el botón de Generar Orden de Pago para que pueda visualizar la misma.

| stema  | de Adm   | iinistrac | ión de Servici | io Social |  | 5501 |  |
|--------|----------|-----------|----------------|-----------|--|------|--|
| Alumno | 1        |           |                |           |  |      |  |
| scarga | ficha de | e pago    |                | /         |  |      |  |
| entro  | Carrera  | Ciclo     | Orden de Pago  |           |  |      |  |
| UCEA   | ADM      | 2011B     | - P            |           |  |      |  |

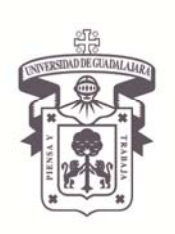

VICERRECTORÍA EJECUTIVA / COORDINACIÓN GENERAL DE TECNOLOGÍAS DE INFORMACIÓN

#### Manual de Usuario del Módulo de Servicio Social para el Alumno

El sistema abrirá esta otra ventana, en la que se despliega el formato de la orden de pago

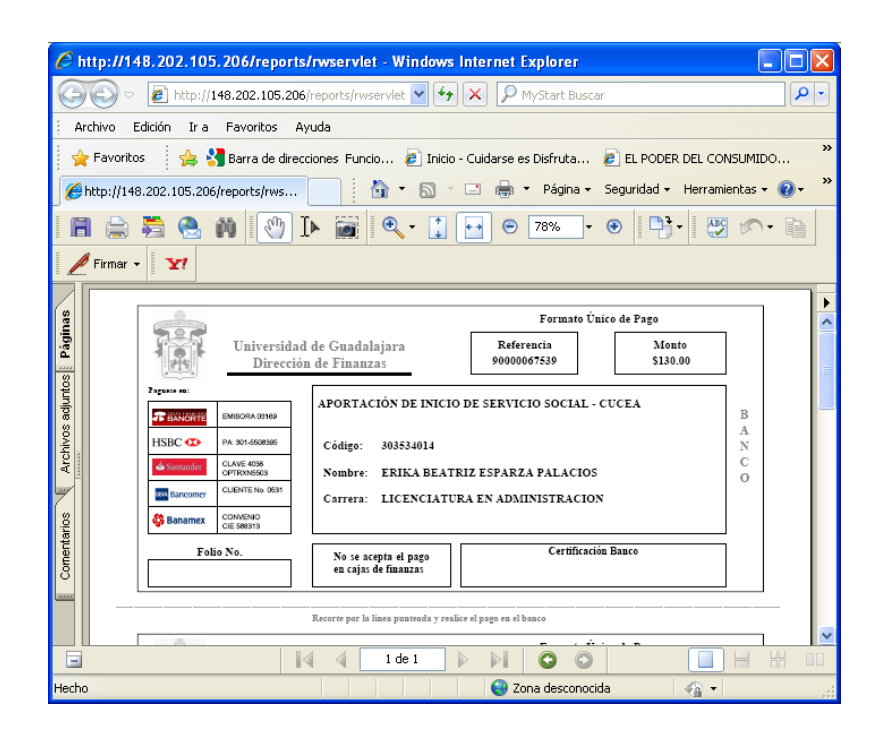

 Realice el pago en cualquiera de los bancos que se indican y entregue su comprobante de pago a la Coordinación de Servicio Social. Una vez pagado ya no aparecerá la orden de pago en sistema.

**Nota importante:** Hasta el momento en que se entrega el comprobante de pago a Coordinación de Servicio Social, el alumno es registrado como Aspirante.

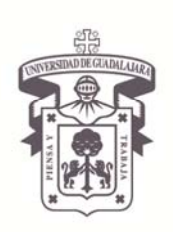

VICERRECTORÍA EJECUTIVA / COORDINACIÓN GENERAL DE TECNOLOGÍAS DE INFORMACIÓN

Manual de Usuario del Módulo de Servicio Social para el Alumno

#### **Ofertas disponibles**

Una vez registrado como Aspirante, la Coordinación de Servicio Social, agendará a carrera y le asignará una agenda al alumno de registro a la oferta,

7. Entre a sistema, seleccione el campo correspondiente de **Alumno** y presione el botón para que se despliegue la opción de **Aspirant** y a su vez seleccione ésta opción para

que se desprenda el botón de s
. Presione el botón nuevamente.

| Dirden de                                            |                 |                          |                |                                                    |             |       |       |                     |
|------------------------------------------------------|-----------------|--------------------------|----------------|----------------------------------------------------|-------------|-------|-------|---------------------|
| pago                                                 | Sistema         | de Admi                  | istración de   | Servicio Social                                    |             |       |       | uple !              |
| Ofertas                                              | Abara           |                          |                |                                                    | _           | _     |       |                     |
| disponible                                           |                 |                          |                |                                                    |             |       |       |                     |
| 5                                                    | Ofertas d       | e preslaci               | de de servicio | social                                             |             |       |       |                     |
| FERSEDREFTIC GCADALIQARA                             | - Agenda        | te slumes:               |                |                                                    |             |       |       |                     |
| AD DE SERVICIO SOCIAL                                | inca<br>Tarana  | 411111                   |                |                                                    |             |       |       |                     |
|                                                      | - Ohrta a       | Plata erec<br>Di proputa | -              |                                                    |             | _     | _     |                     |
| Universidad de Guadaligais © Dereches internados @15 | 197-2010 1 Deck |                          |                |                                                    |             |       |       |                     |
|                                                      |                 |                          | -              |                                                    |             |       |       |                     |
|                                                      | - Latato a      | e dense da               | ponces.        | 000 <b>0</b> • 0                                   | 10 -        |       |       |                     |
|                                                      | Cetto           | Carrent                  | Dependencia    | Pografia                                           | 1410        | Deste | 192   | Lugares drapontiles |
|                                                      | CUCEA           | ACM.                     | 000            | Programe de prueba para Manuel de 55               | MA7UTEKO    | 12,00 | 22.00 | 50                  |
|                                                      | CUCEA           | ACM                      | AM             | Programe para Turiono                              | MATUTINO    | 00.00 | 00.02 | 13                  |
|                                                      | CICEA           | ACM                      | 800            | Nune programa de prueba                            | MAT/TNO     | 00.00 | 00.00 |                     |
|                                                      | CUCEA           | ACM                      | EEE            | Eita es una prueba de edición PUEUCADO de programa | MATUTINO    | 00.00 | 00.03 | 21                  |
|                                                      | CUCEA           | 42M                      | 000            | NontrePrograme                                     | MA7/TRO     | 10:00 | 19:00 | 119                 |
|                                                      | CUCEA           |                          | 508            | Nues programa de prueba                            | MA7/TNO     | 00.00 | 00.02 |                     |
|                                                      | CUCEA           |                          | 000            | NorthrePrograms                                    | MAT/TRO     | 00.00 | 00.00 | 77                  |
|                                                      |                 |                          |                | (1 de 1)                                           | 19 💌        |       |       |                     |
|                                                      |                 |                          |                | Actualizar listado - Detalle de ofieta - Regist    | come a ofer | 2     |       |                     |
|                                                      |                 |                          |                |                                                    |             |       |       |                     |
|                                                      |                 |                          |                |                                                    |             |       |       |                     |

El sistema abrirá otra pantalla, en donde le mostrará el inicio y término de la agenda del alumno, y listado de ofertas disponibles acordes a su carrera; la dependencia al que pertenece

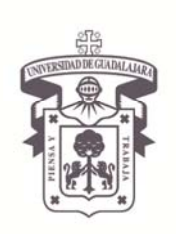

VICERRECTORÍA EJECUTIVA / COORDINACIÓN GENERAL DE TECNOLOGÍAS DE INFORMACIÓN

#### Manual de Usuario del Módulo de Servicio Social para el Alumno

y nombre del programa, así como turno, número de lugares disponibles en cada una de ellas y horario a cubrir.

1

Nota: Las fechas y horarios, se asignarán de acuerdo a la calificación de los alumnos.

8. Seleccione uno de los programas que le son ofertados.

| Agenda de<br>Inicia: 4                                                                                                    |               | i de servicio s | ocial                                               | /         |       |       |                    |  |
|----------------------------------------------------------------------------------------------------|---------------|-----------------|-----------------------------------------------------|-----------|-------|-------|--------------------|--|
| Inicia: 4                                                                                                    | alumno:-      |                 | /                                                   |           |       |       |                    |  |
| and the second second se | /11/11 13:0/  | 3               | /                                                   |           |       |       |                    |  |
| Termina: 4/11/11 14:00                                                                                                    |               |                 |                                                     |           |       |       |                    |  |
|                                                                                                    |               |                 |                                                     |           |       |       |                    |  |
|                                                                                                    |               |                 |                                                     |           |       |       |                    |  |
| Oferta o Pla                                                                                                    | aza selecci   | onada           |                                                     |           |       |       |                    |  |
| Nombre de                                                                                                    | programa:     |                 | /                                                   |           |       |       |                    |  |
| Desde:                                                                                                    |               |                 |                                                     |           |       |       |                    |  |
| Hasta                                                                                                    |               |                 |                                                     |           |       |       |                    |  |
| Fecha y Ho                                                                                                    | vra de regist | 0               |                                                     |           |       |       |                    |  |
| L                                                                                                    |               |                 |                                                     |           |       |       |                    |  |
|                                                                                                    |               |                 |                                                     |           |       |       |                    |  |
| Listado de                                                                                                    | ofertas dis   | ponibles:       |                                                     |           |       |       |                    |  |
|                                                                                                    |               |                 | (1 de 1)                                            | 10 💌      |       |       |                    |  |
| Centro                                                                                                    | Carrera       | Dependencia     | Programa                                            | Turno     | Desde | Hasta | Lugares disponible |  |
| CUCEA                                                                                                    | ADM           | DDD             | Programa de prueba para Manue deSS                  | MATUTINO  | 02:00 | 03:00 | 50                 |  |
| CUCEA                                                                                                    | ADM           | AAA             | Programa para Turismo                               | MATUTINO  | 00:00 | 00:00 | 13                 |  |
| CUCEA                                                                                                    | ADM           | BBB             | Nuevo programa de prueba                            | MATUTINO  | 00:00 | 00:00 | 0                  |  |
| OLICEA                                                                                                    | ADM           | EEE             | Esta es una prueba de edicion PUBLICADO de programa | MATUTINO  | 00:00 | 00:00 | 21                 |  |
| COCEA                                                                                                    | ADM           | CCC             | NombrePrograma                                      | MATUTINO  | 10:00 | 19:00 | 119                |  |
| CUCEA                                                                                                    | T ILD III     |                 | romorer regionna                                    | MPATOTINO |       |       |                    |  |

**Nota:** Para inscribirse el alumno tendrá que estar vigente para que el sistema le de fecha de inicio. En caso contrario no podrá hacerlo

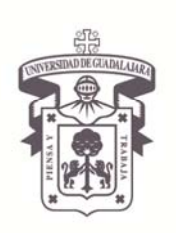

VICERRECTORÍA EJECUTIVA / COORDINACIÓN GENERAL DE TECNOLOGÍAS DE INFORMACIÓN

Manual de Usuario del Módulo de Servicio Social para el Alumno

El sistema, le desplegará un mensaje emergente de que éste fue realizado exitosamente.

ī

| echa y Ho | ira de regist | ro:         |                                                     |               |       | U ı   | ista de ofertas actuali. |
|-----------|---------------|-------------|-----------------------------------------------------|---------------|-------|-------|--------------------------|
| stado de  | ofertas dis   | ponibles:   |                                                     |               |       |       |                          |
|           |               |             | (1 de 1) 📧 🛹 🚺 🍉 🖬                                  | 10 🗸          |       |       |                          |
| Centro    | Carrera       | Dependencia | Programa                                            | Turno         | Desde | Hasta | Lugares disponibles      |
| CUCEA     | ADM           | DDD         | Programa de prueba para Manual deSS                 | MATUTINO      | 02:00 | 03:00 | 50                       |
| CUCEA     | ADM           | AAA         | Programa para Turismo                               | MATUTINO      | 00:00 | 00:00 | 13                       |
| CUCEA     | ADM           | BBB         | Nuevo programa de prueba                            | MATUTINO      | 00:00 | 00:00 | 0                        |
| CUCEA     | ADM           | EEE         | Esta es una prueba de edicion:PUBLICADO de programa | MATUTINO      | 00:00 | 00:00 | 21                       |
| CUCEA     | ADM           | CCC         | NombrePrograma                                      | MATUTINO      | 10:00 | 19:00 | 119                      |
| CUCEA     |               | BBB         | Nuevo programa de prueba                            | MATUTINO      | 00:00 | 00:00 | 0                        |
| CUCEA     |               | CCC         | NombrePrograma                                      | MATUTINO      | 00:00 | 00:00 | 77                       |
|           |               |             | (1 de 1) 14 <4 1 >> >1                              | 10 🗸          |       |       |                          |
|           |               |             | Actualizar listado Detalle de oferta Regist         | rarme a ofert | а     |       |                          |

10. Para poder ver el detalle de una oferta, seleccione la oferta deseada y oprima el botón

Detalle de oferta

El sistema le desplegará una ventana con todos los detalles concernientes al programa ofertado.

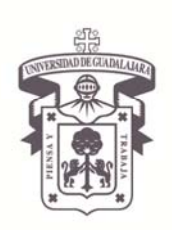

VICERRECTORÍA EJECUTIVA / COORDINACIÓN GENERAL DE TECNOLOGÍAS DE INFORMACIÓN

#### Manual de Usuario del Módulo de Servicio Social para el Alumno

| etalle de la oferta 🛛 🗙                                                                        |                                                                 |  |  |  |  |
|------------------------------------------------------------------------------------------------|-----------------------------------------------------------------|--|--|--|--|
| -Programa                                                                                      |                                                                 |  |  |  |  |
| Nombre:                                                                                        | Programa para<br>pruebas de regresión<br>04/Nov                 |  |  |  |  |
| Justificación:                                                                                 | En este campo se<br>captura la<br>justificacion del<br>programa |  |  |  |  |
| Objetivos:                                                                                     | En este campo se<br>capturan los<br>objetivos del<br>programa   |  |  |  |  |
| Área de<br>asignación:                                                                         | Docencia                                                        |  |  |  |  |
| Actividades:                                                                                   | Aqui van las<br>actividades del<br>programa                     |  |  |  |  |
| Capacitación:                                                                                  | En este apartado se<br>especifica si existe<br>capacitacion     |  |  |  |  |
| Apoyo<br>económico:<br>Descripción<br>del apoyo:                                               | No                                                              |  |  |  |  |
| -Dependencia-                                                                                  |                                                                 |  |  |  |  |
| Nombre: Dep<br>Domicilio: Don<br>Colonia: Col<br>Muncipio: 300<br>Estado: 200<br>Teléfono: 333 | endencia UDG<br>n<br>558<br>014<br>3333333                      |  |  |  |  |
| —Titular Program                                                                               | 1a-                                                             |  |  |  |  |
| Nombre: Dulc<br>Cargo: Jefa<br>Teléfono: 5454<br>E-mail: dulce                                 | e Maria Vargas Mora<br>154854<br>e.vargas@hotmail.com           |  |  |  |  |
| -Receptor Progr                                                                                | ama                                                             |  |  |  |  |
| Nombre: Nata<br>Cargo: Coor<br>Teléfono: 5454                                                  | lia Lara Moncada<br>rdinadora<br>155454                         |  |  |  |  |

14

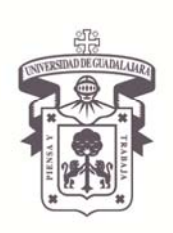

VICERRECTORÍA EJECUTIVA / COORDINACIÓN GENERAL DE TECNOLOGÍAS DE INFORMACIÓN

#### Manual de Usuario del Módulo de Servicio Social para el Alumno

11. Una vez decidido en cual oferta inscribirse, seleccione la misma y presione el botón de

Registrarme a oferta para que la misma quede registrada en sistema

| Turno:<br>Desde:<br>Hasta:<br>Fecha y Ho                     | ofertas dis                                       | Programa para 1<br>MATUTINO<br>00:00<br>00:00<br>ro: 26/09/11 10:35         | (1 de 1)                                                                                                    | 10 v                                                                                      |                                                             |                                                                      |                                                              |
|--------------------------------------------------------------|---------------------------------------------------|-----------------------------------------------------------------------------|----------------------------------------------------------------------------------------------------|-------------------------------------------------------------------------------------------|-------------------------------------------------------------|----------------------------------------------------------------------|--------------------------------------------------------------|
|                                                              |                                                   |                                                                             |                                                                                                    |                                                                                           |                                                             |                                                                      |                                                              |
| Centro                                                       | Carrera                                           | Dependencia                                                                 | Programa                                                                                                    | Turno                                                                                     | Desde                                                       | Hasta                                                                | Lugares disponibles                                          |
| Centro<br>CUCEA                                              | Carrera<br>ADM                                    | Dependencia<br>DDD                                                          | Programa<br>Programa de prueba para Manual deSS                                                                                                    | Turno<br>MATUTINO                                                                         | Desde<br>02:00                                              | Hasta<br>03:00                                                       | Lugares disponibles<br>50                                    |
| Centro<br>CUCEA<br>CUCEA                                     | Carrera<br>ADM<br>ADM                             | Dependencia<br>DDD<br>Dependencia<br>UDG                                    | Programa<br>Programa de prueba para Manual deSS<br>Programa para pruebas de regresión 04/Nov                                                                                                    | Turno<br>MATUTINO<br>MATUTINO                                                             | Desde<br>02:00<br>00:00                                     | Hasta<br>03:00<br>00:00                                              | Lugares disponibles<br>50<br>20                              |
| Centro<br>CUCEA<br>CUCEA<br>CUCEA                            | Carrera<br>ADM<br>ADM<br>ADM                      | Dependencia<br>DDD<br>Dependencia<br>UDG<br>AAA                             | Programa<br>Programa de prueba para Manual deSS<br>Programa para pruebas de regresión 04/Nov<br>Programa para Turismo                                                                                                    | Turno<br>MATUTINO<br>MATUTINO<br>MATUTINO                                                 | Desde<br>02:00<br>00:00<br>00:00                            | Hasta<br>03:00<br>00:00<br>00:00                                     | Lugares disponibles<br>50<br>20<br>13                        |
| Centro<br>CUCEA<br>CUCEA<br>CUCEA<br>CUCEA                   | Carrera<br>ADM<br>ADM<br>ADM<br>ADM               | Dependencia<br>DDD<br>Dependencia<br>UDG<br>AAA<br>BBB                      | Programa<br>Programa de prueba para Manual deSS<br>Programa para pruebas de regresión 04/Nov<br>Programa para Turismo<br>Nuevo programa de prueba                                                                                                    | Turno<br>MATUTINO<br>MATUTINO<br>MATUTINO<br>MATUTINO                                     | Desde<br>02:00<br>00:00<br>00:00<br>00:00                   | Hasta<br>03:00<br>00:00<br>00:00<br>00:00                            | Lugares disponibles<br>50<br>20<br>13<br>0                   |
| Centro<br>CUCEA<br>CUCEA<br>CUCEA<br>CUCEA                   | Carrera<br>ADM<br>ADM<br>ADM<br>ADM<br>ADM        | Dependencia<br>DDD<br>Dependencia<br>UDG<br>AAA<br>BBB<br>EEE               | Programa         Programa de prueba para Manual deSS         Programa para pruebas de regresión 04/Nov         Programa para Turismo         Nuevo programa de prueba         Esta es una prueba de edicion:PUBLICADO de programa                                                         | Turno<br>MATUTINO<br>MATUTINO<br>MATUTINO<br>MATUTINO                                     | Desde<br>02:00<br>00:00<br>00:00<br>00:00<br>00:00          | Hasta<br>03:00<br>00:00<br>00:00<br>00:00                            | Lugares disponibles<br>50<br>20<br>13<br>0<br>21             |
| Centro<br>CUCEA<br>CUCEA<br>CUCEA<br>CUCEA<br>CUCEA          | Carrera<br>ADM<br>ADM<br>ADM<br>ADM<br>ADM<br>ADM | Dependencia<br>DDD<br>Dependencia<br>UDG<br>AAA<br>BBB<br>EEE<br>CCC        | Programa         Programa de prueba para Manual deSS         Programa para pruebas de regresión 04/Nov         Programa para Turismo         Nuevo programa de prueba         Esta es una prueba de edicion:PUBLICADO de programa         NombrePrograma                                  | Turno<br>MATUTINO<br>MATUTINO<br>MATUTINO<br>MATUTINO<br>MATUTINO<br>MATUTINO             | Desde<br>02:00<br>00:00<br>00:00<br>00:00<br>00:00<br>10:00 | Hasta<br>03:00<br>00:00<br>00:00<br>00:00<br>00:00<br>19:00          | Lugares disponibles<br>50<br>20<br>13<br>0<br>21<br>119      |
| Centro<br>CUCEA<br>CUCEA<br>CUCEA<br>CUCEA<br>CUCEA<br>CUCEA | Carrera<br>ADM<br>ADM<br>ADM<br>ADM<br>ADM<br>ADM | Dependencia<br>DDD<br>Dependencia<br>UDG<br>AAA<br>BBB<br>EEE<br>CCC<br>BBB | Programa         Programa de prueba para Manual deSS         Programa para pruebas de regresión 04/Nov         Programa para Turismo         Nuevo programa de prueba         Esta es una prueba de edicion:PUBLICADO de programa         NombrePrograma         Nuevo programa de prueba | Turno<br>MATUTINO<br>MATUTINO<br>MATUTINO<br>MATUTINO<br>MATUTINO<br>MATUTINO<br>MATUTINO | Desde<br>02:00<br>00:00<br>00:00<br>00:00<br>00:00<br>10:00 | Hasta<br>03:00<br>00:00<br>00:00<br>00:00<br>00:00<br>19:00<br>00:00 | Lugares disponibles<br>50<br>20<br>13<br>0<br>21<br>119<br>0 |

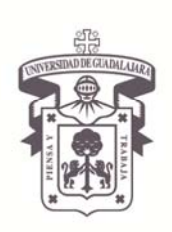

VICERRECTORÍA EJECUTIVA / COORDINACIÓN GENERAL DE TECNOLOGÍAS DE INFORMACIÓN

Manual de Usuario del Módulo de Servicio Social para el Alumno

#### **REFERENCIAS DOCUMENTALES**

- Presentaciones Servicio Social CGTI

| ELABORA                      | REVISA                  | APRUEBA                |
|------------------------------|-------------------------|------------------------|
| LAE. Susana Ruelas Ramírez   | LSC. Dulce María Vargas | ING. Ricardo Flores    |
| Documentador                 | Mora                    | Martínez               |
| Unidad de Desarrollo de      | Pruebas                 | Jefe de la unidad de   |
| Procedimientos y Apoyo a los | Unidad de Desarrollo de | Desarrollo de Software |
| Sistemas de Gestión          | Software                |                        |
|                              |                         |                        |

Documento Desarrollado por la UDPASG